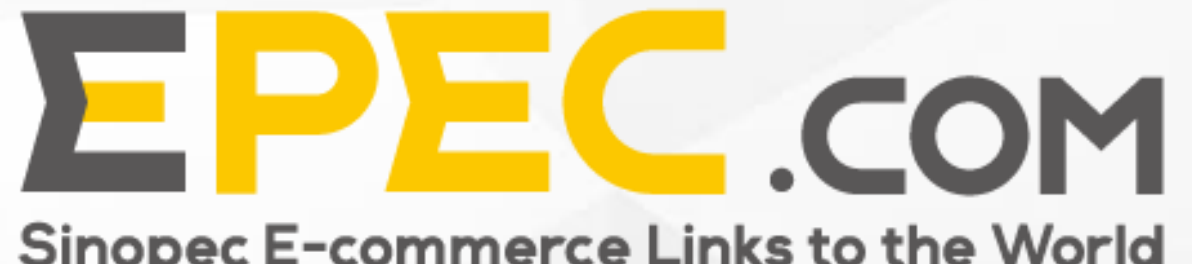

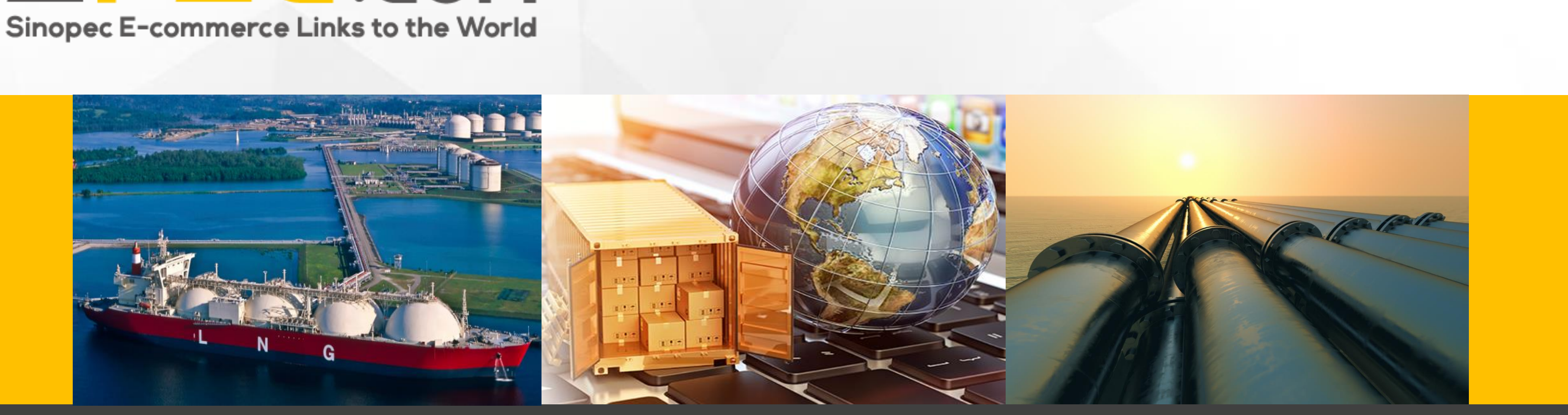

# User Guide for Epec's International Business Platform —— Epec Procurement Manager

## **Epec Procurement Manager (EPM)**

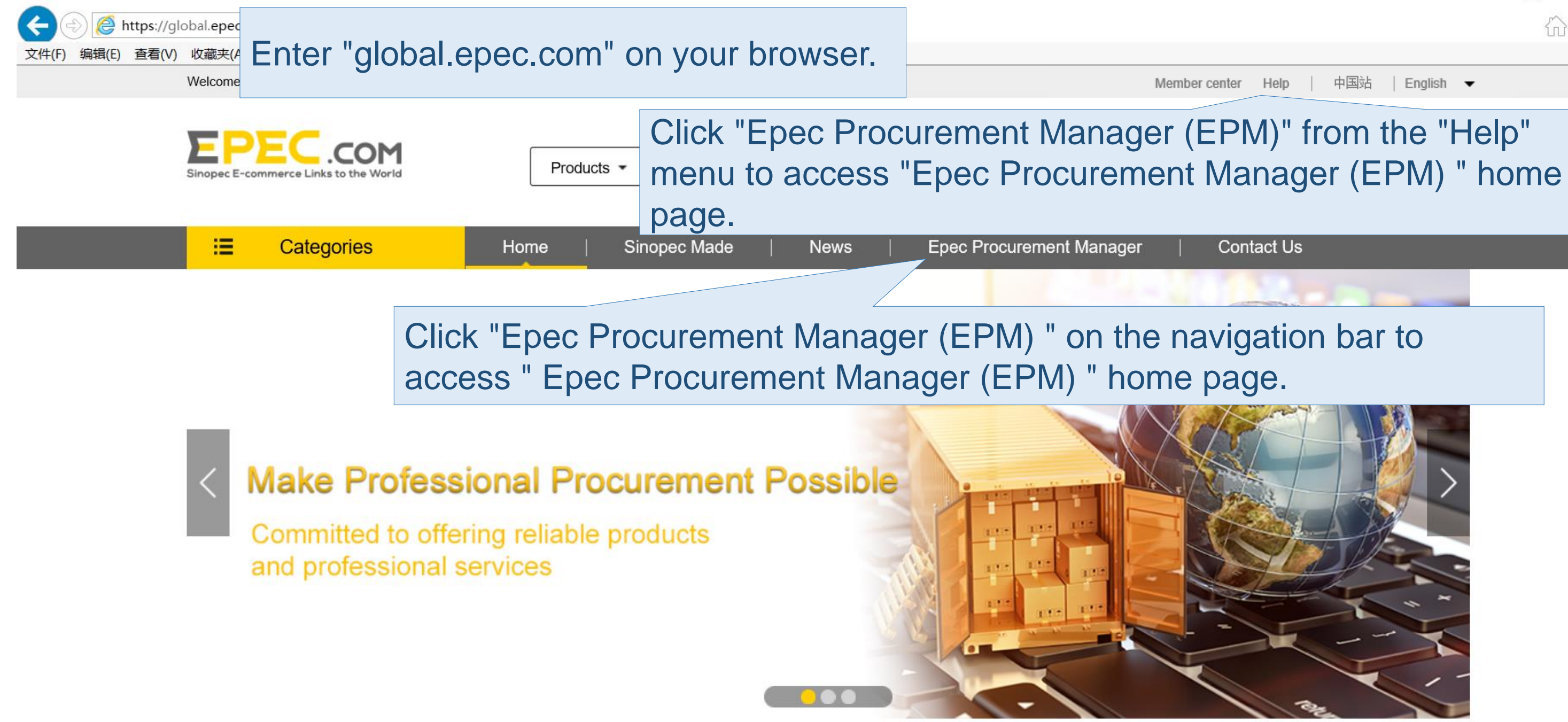

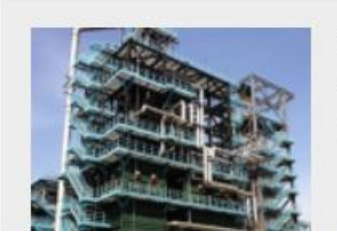

Fired Heater CS(A106B) Low Alloy(P11,P22,P5,P9) SS (304,347,316,321,310)

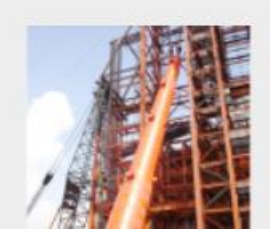

[LS]Plate Welding Structure Reactor

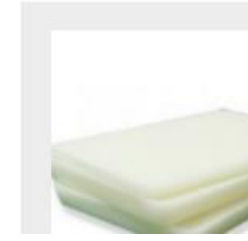

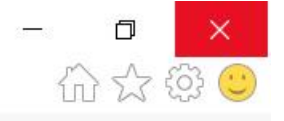

Fully Refined Wax Used in Packaging, Electronic, Textile

## Function of Epec Procurement Manager (EPM)

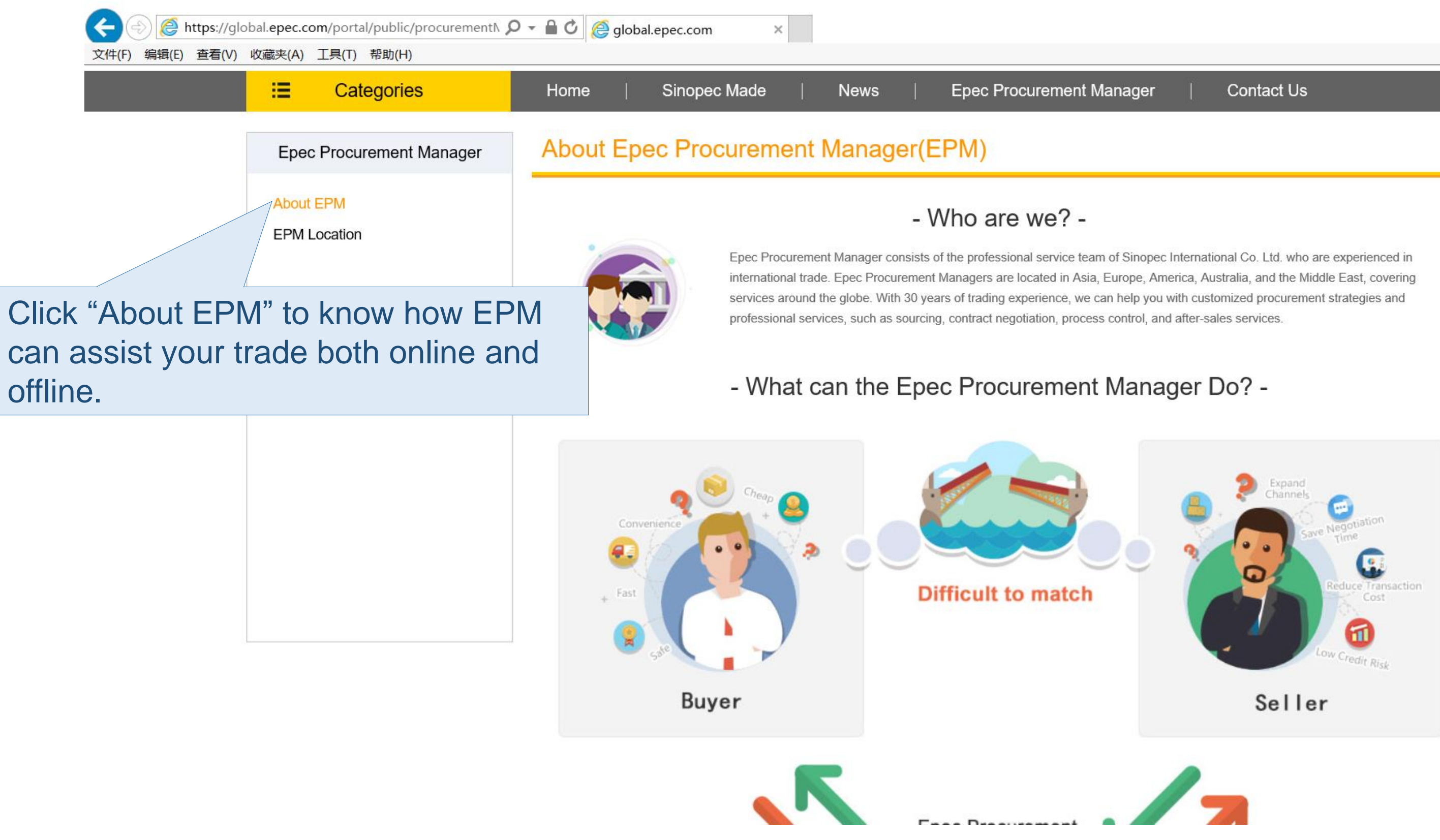

### **Epec Procurement Manager (EPM)**

Welcome! Sign In or Join Free

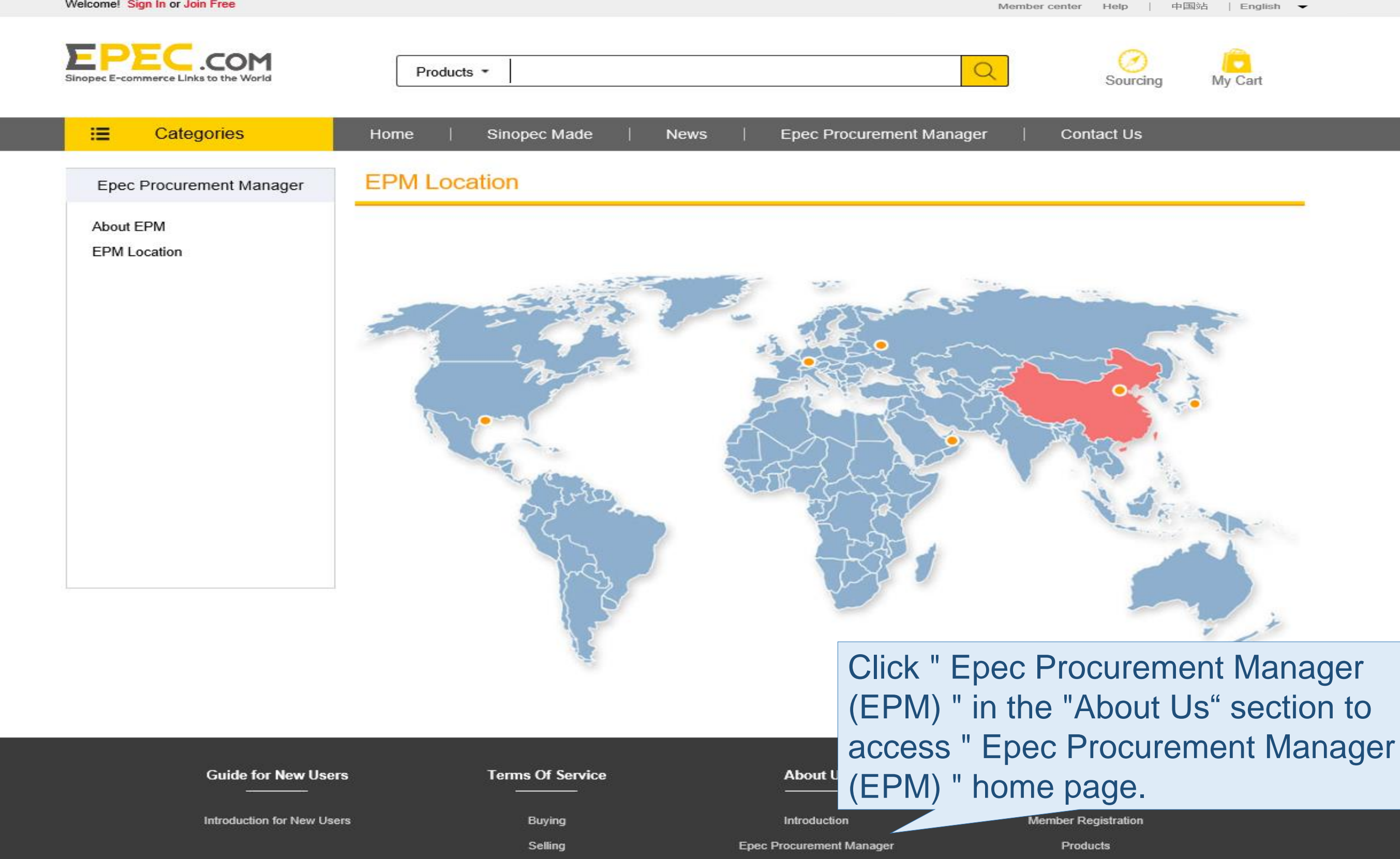

| er center | Help | T | 中国站 | Ĩ | English | - |  |  |  |
|-----------|------|---|-----|---|---------|---|--|--|--|
|           |      |   |     |   |         |   |  |  |  |
|           | -    |   |     |   |         |   |  |  |  |

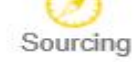

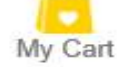

# Page of Epec Procurement Manager (EPM)

| 🗲 🕘 🉋 https://gl        | obal.epec.com/portal/public/procurementN          | O → 🔒 🖒 🧔 global.epec.com 🛛 ×                      |         |
|-------------------------|---------------------------------------------------|----------------------------------------------------|---------|
| 文件(F) 编辑(E) 查看(V)       | 收藏夹(A) 工具(T) 帮助(H)                                |                                                    |         |
|                         | EPEC.com<br>Sinopec E-commerce Links to the World | Products -                                         | Q       |
|                         | :≡ Categories                                     | Home   Sinopec Made   News   Epec Procurement Mana | ager    |
|                         | Epec Procurement Manager                          | EPM Location                                       |         |
|                         | About EPM<br>EPM Location                         |                                                    |         |
| Click "EPM the location | Location" to find ou s of the EPMs.               | ut                                                 | n and a |
|                         |                                                   |                                                    |         |
|                         |                                                   |                                                    |         |

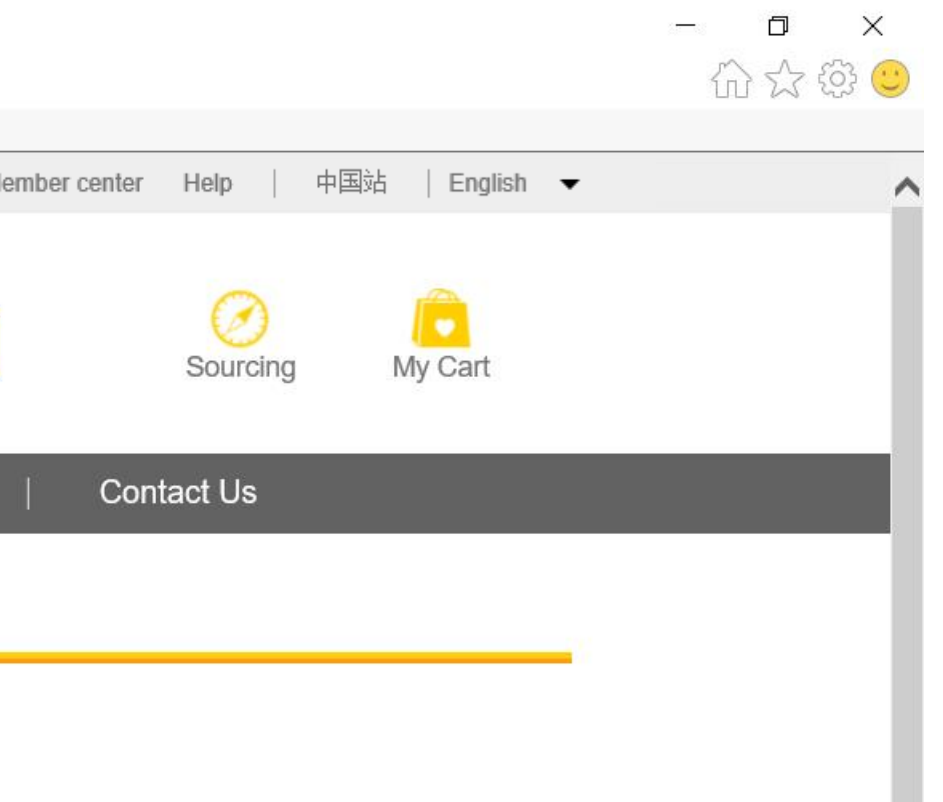

# Click here to find out the locations of EPMS in China.

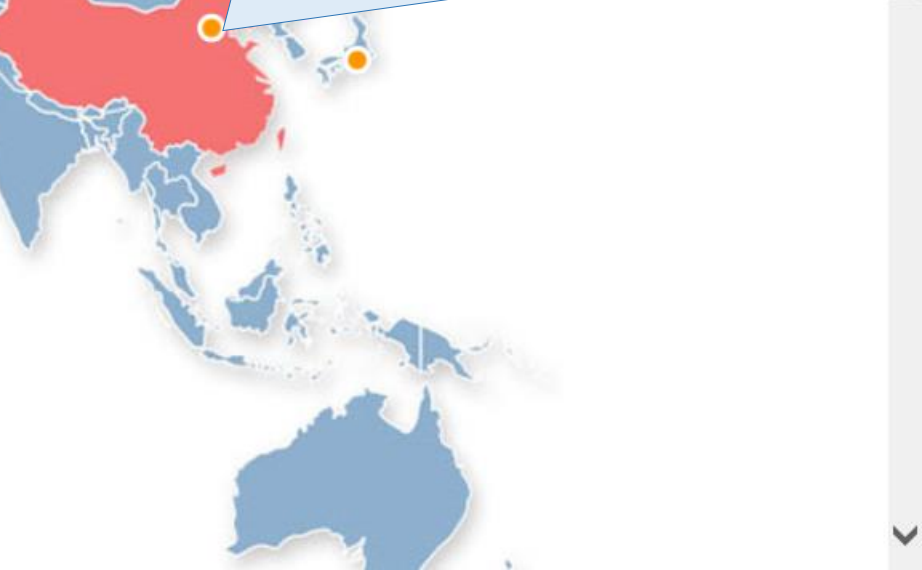

## Page of Epec Procurement Manager (EPM)

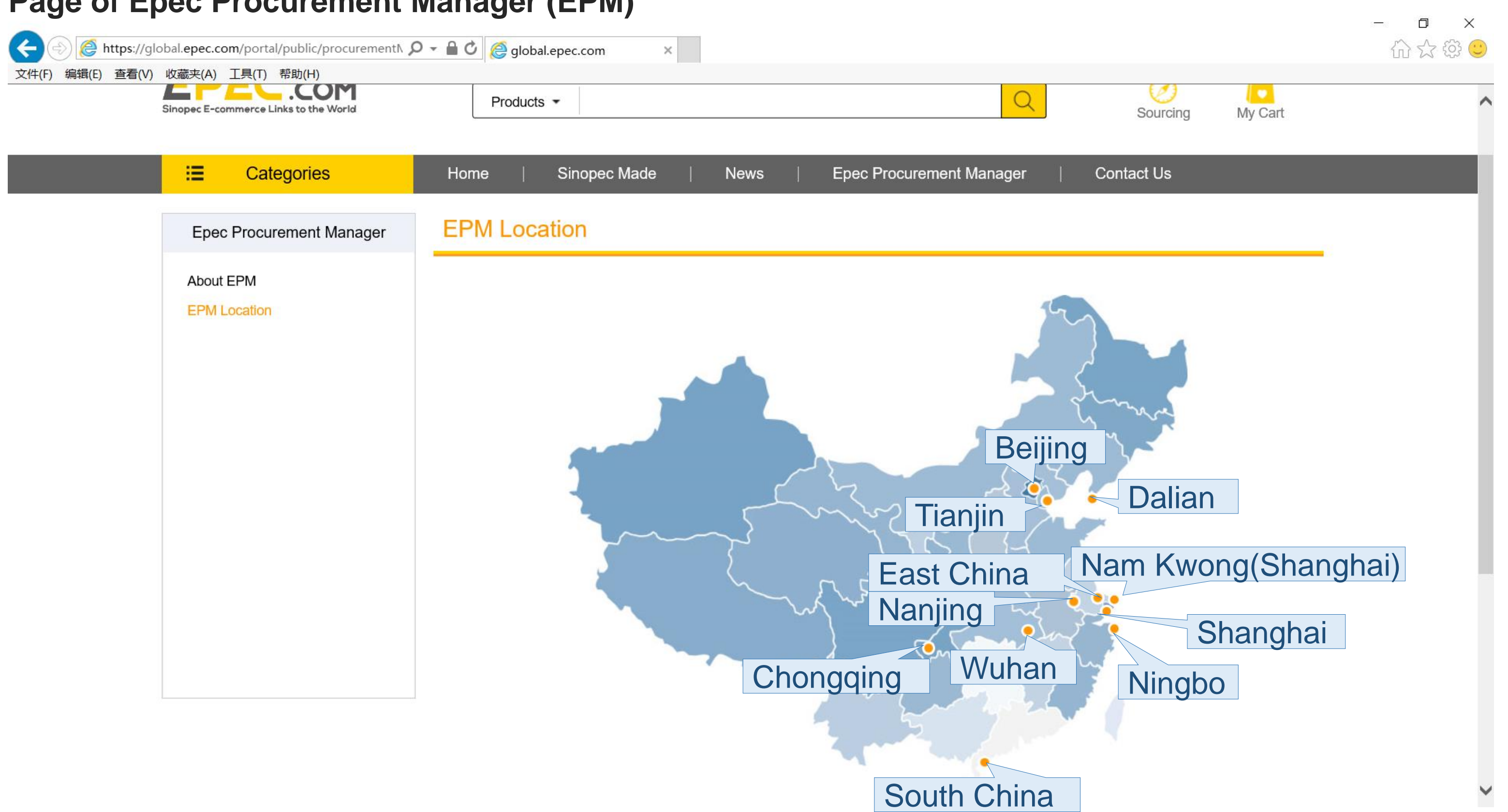

## Page of Epec Procurement Manager (EPM)

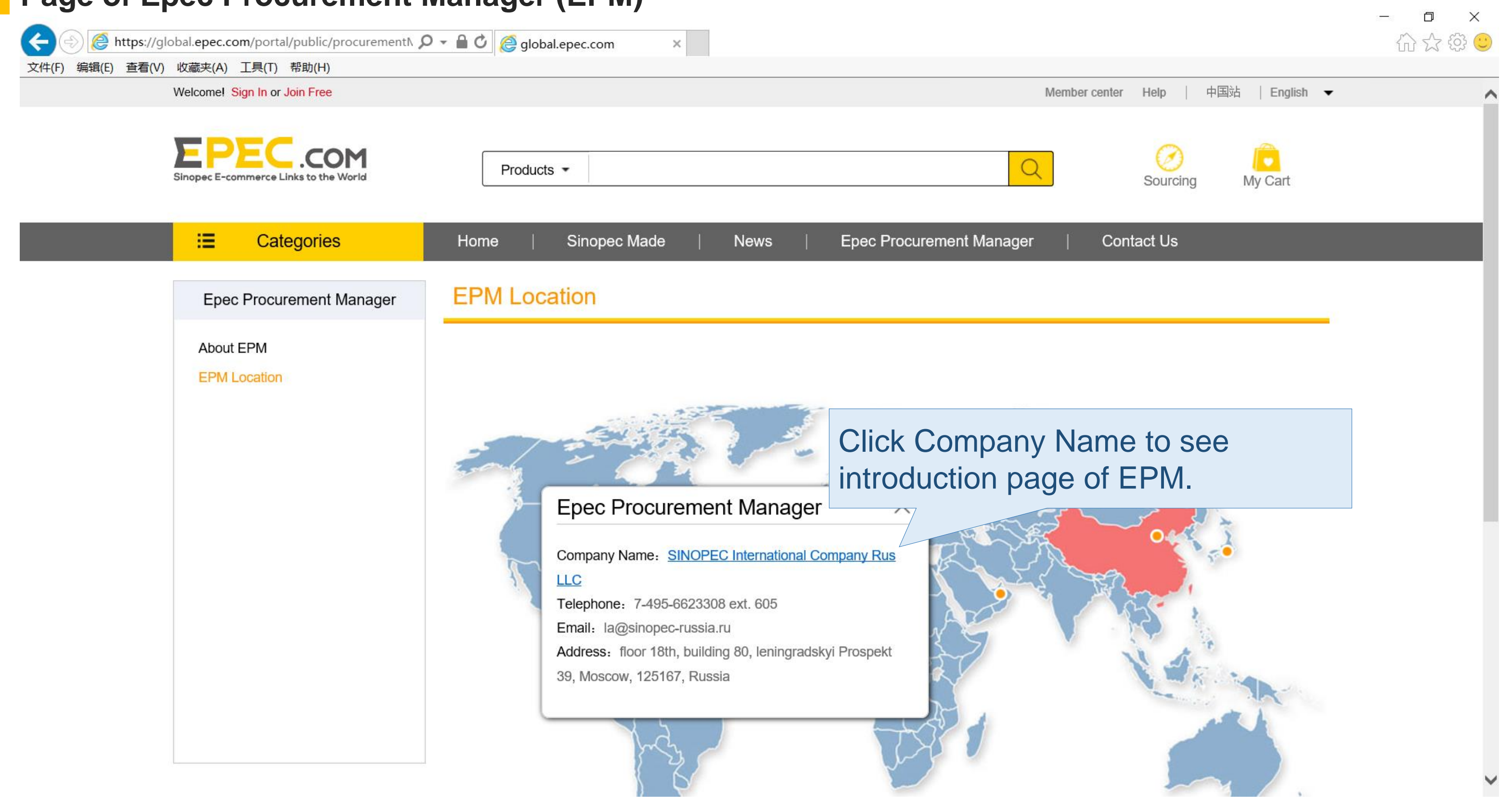

## **Details Page of Epec Procurement Manager (EPM)**

| ://global.epec.co        | om/portal/public/procurementN の                    | ) 👻 🔒 🖒 <i> </i> | .epec.com ×                                               |                        |                                      |             |  |
|--------------------------|----------------------------------------------------|------------------|-----------------------------------------------------------|------------------------|--------------------------------------|-------------|--|
| <br>a(V) 收藏关(A)          | 工具(1) 帝助(日)<br>EC.COM<br>mmerce Links to the World | Products         | •                                                         |                        |                                      | Q           |  |
| <b>=</b>                 | Categories                                         | Home             | Sinopec Made                                              | News                   | Epec Procureme                       | ent Manager |  |
| Epec Procurement Manager |                                                    | EPM Location     |                                                           |                        |                                      |             |  |
| About<br>EPM L           | EPM<br>Location                                    | SINOPE           | EC Internati                                              | onal Com               | pany Rus Ll                          | -C          |  |
| Detaile                  | ed information                                     | of the EF        | PM                                                        |                        | Telephone<br>+7-495-6623308 ext. 605 |             |  |
| is sho                   | wn in the page                                     | +/(916) 03       | 2<br>0-89-84 Anna Lelyavina                               |                        |                                      |             |  |
|                          |                                                    |                  | Address<br>floor 18th, building 80, le<br>125167, Russia. | ningradskyi Prospekt 3 | 9, Moscow,                           | Central A   |  |
|                          |                                                    |                  |                                                           |                        | - About Us -                         |             |  |

Established on December 18, 2007, SINOPEC International Company Rus Limited Liability Company (Sinopec Russia) is a wholly owned subsidiary

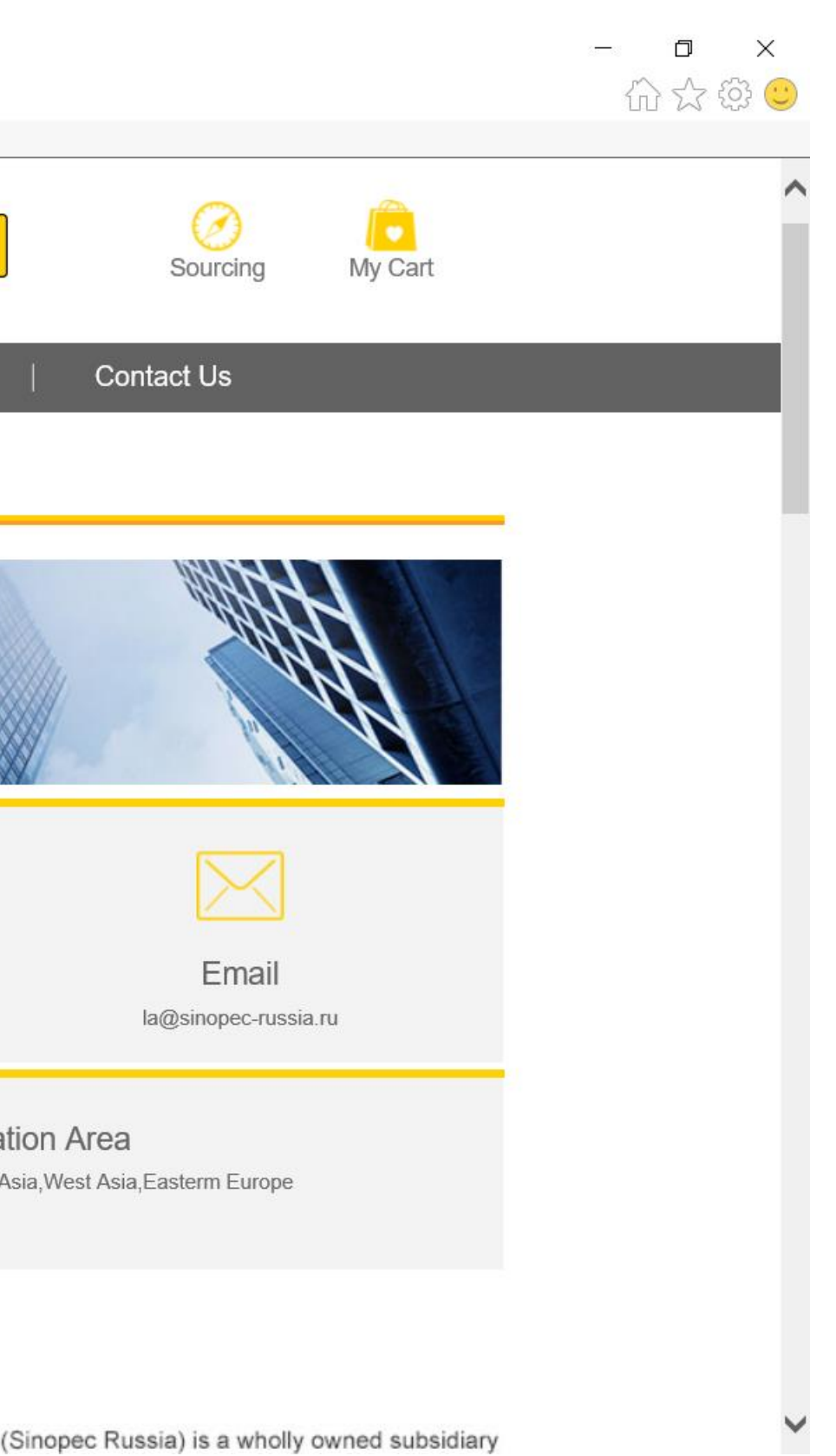

# Thank you!

Contact Us: global.epec@sinopec.com

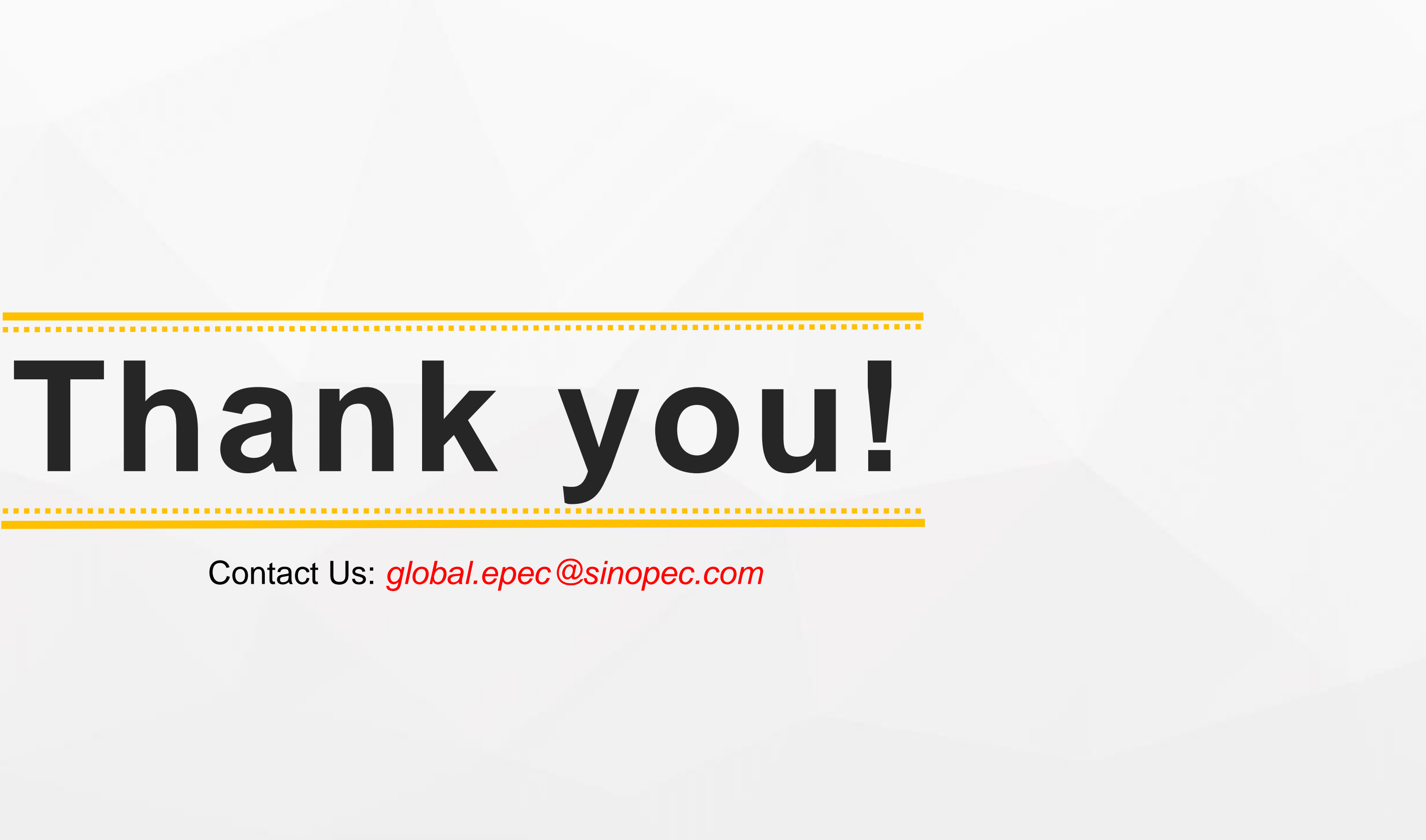